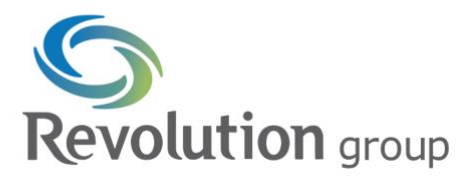

# How to Securely Share Files in Microsoft OneDrive

## What is OneDrive?

OneDrive is an application made for file sharing between users, and synchronizes between your device and the cloud. Its file sharing functionality enables collaboration on shared files, and its synchronized cloud storage both securely backs up your files and enables you to free up disk space on your machine.

#### How to Access OneDrive

If your computer is on Windows 10 or you've installed Office 2016, then OneDrive for Business is already on your computer! If this is the case, you can go to the search bar in the bottom left-hand corner of your screen and search "OneDrive" to open it for the first time and log in.

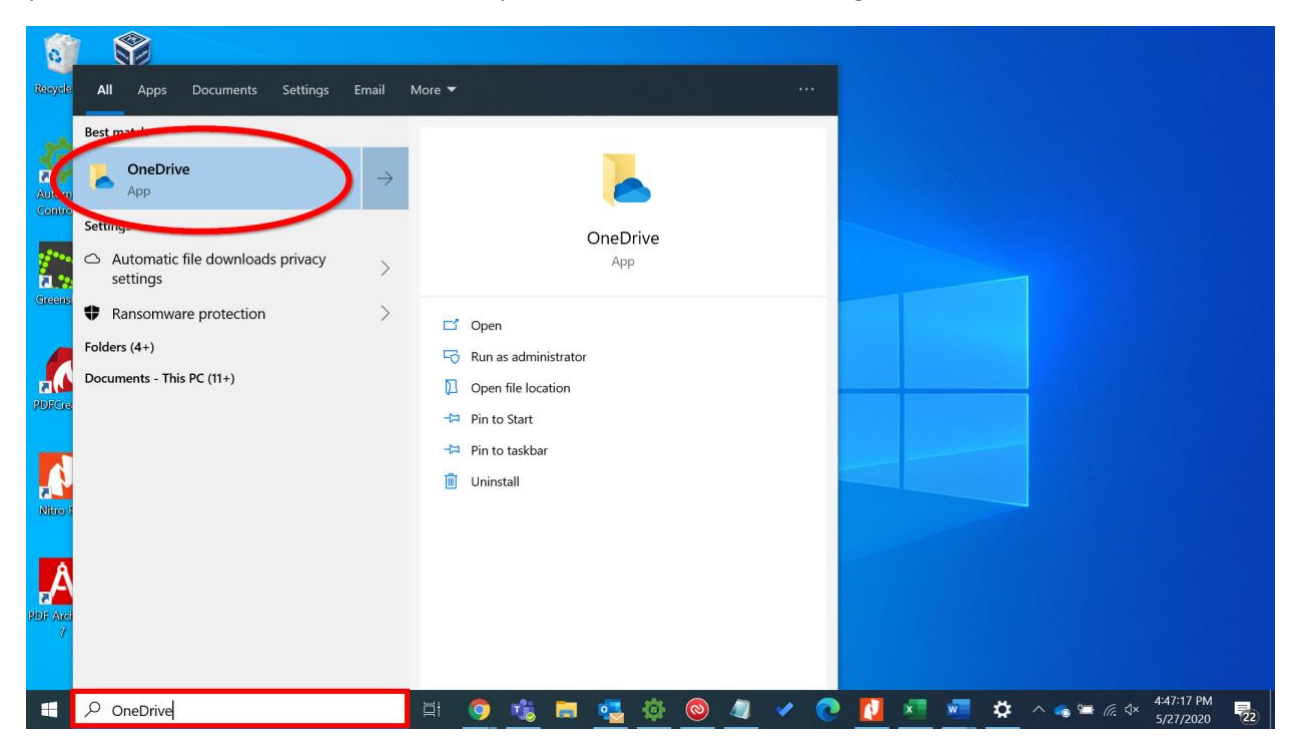

**If not**, copy/paste the link below into your web browser and click on the file that downloads automatically to install OneDrive. After that, follow the instruction above to open the application.

https://go.microsoft.com/fwlink/p/?linkid=844652

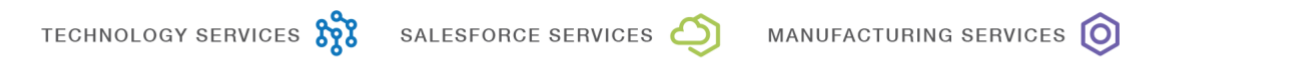

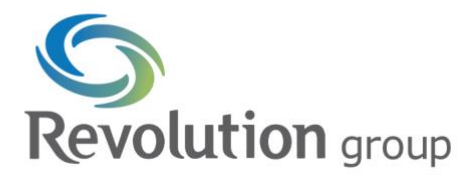

## How to Sync your Personal OneDrive folder

Upon opening OneDrive for the first time, it will ask you to sign in. After signing in, opening OneDrive will take you to your synchronized user folder, as shown below:

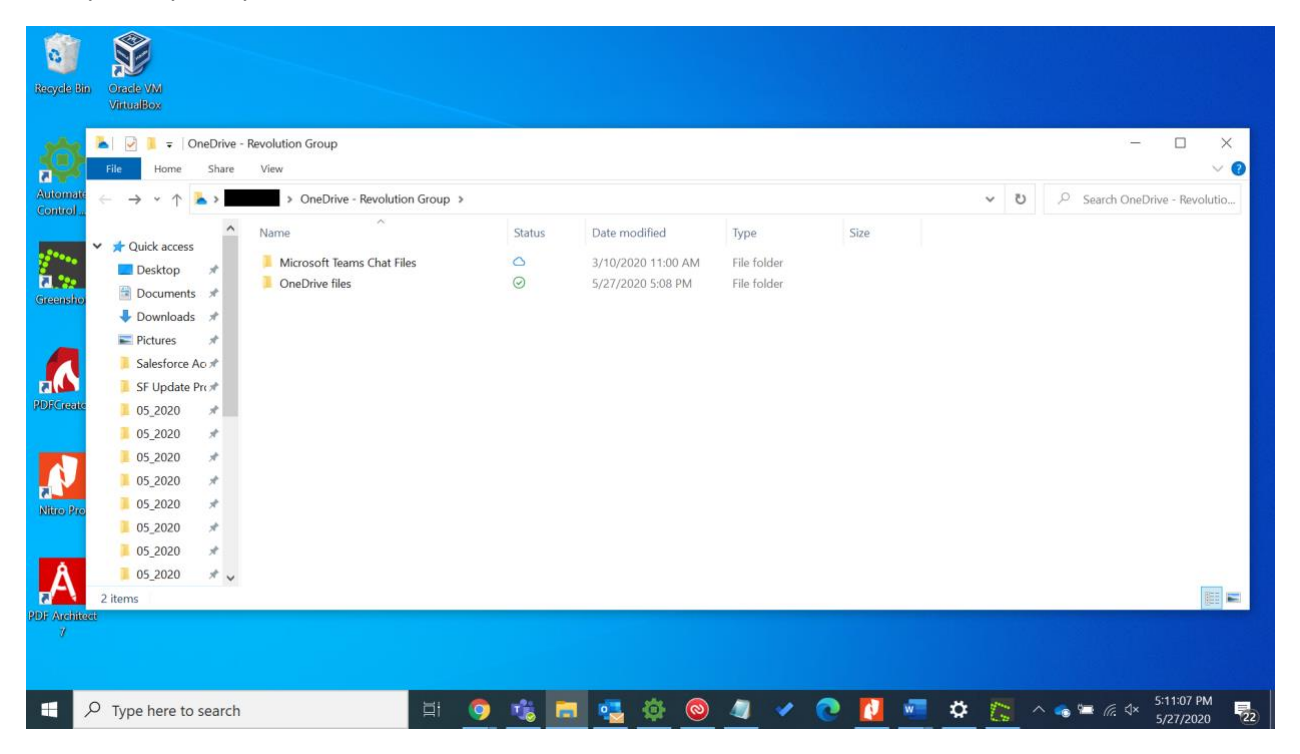

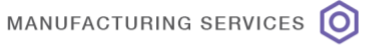

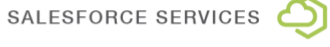

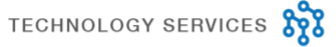

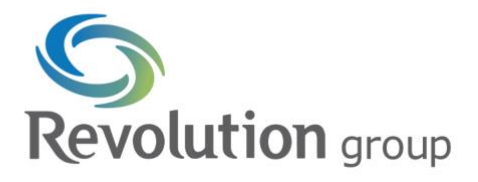

This is your synchronized OneDrive folder! For easy access, you can pin it to the quick access tab on the left as shown below:

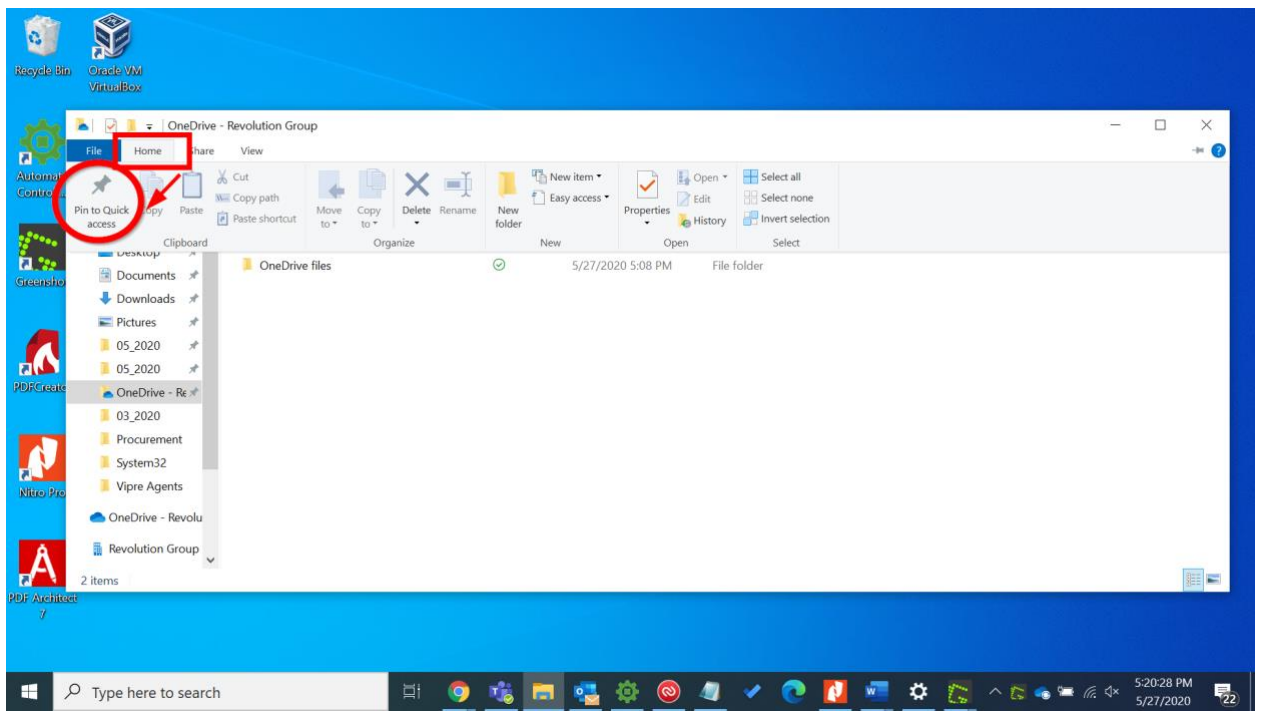

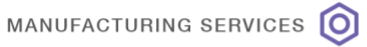

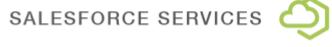

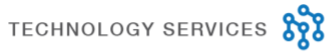

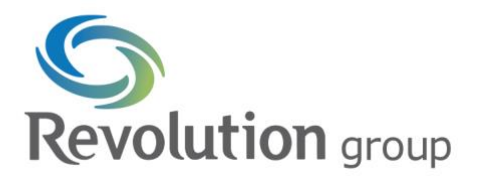

## How to Sync your Organization's Files

If your organization uses Sharepoint, then you can use OneDrive to sync your organization's files with your desktop for easier access. Log into SharePoint and use the 'sync' options for each folder that you'd like to access on your desktop:

| Revolution Group - Home                          | × +                                   |                      |                                 |                             | - 0 ×                 |
|--------------------------------------------------|---------------------------------------|----------------------|---------------------------------|-----------------------------|-----------------------|
| $\leftrightarrow$ $\rightarrow$ C $$ revgroup.sh | arepoint.com/SitePages/Home.aspx      |                      |                                 |                             | * 🖲 🔤 台 :             |
| 👯 Apps 🗾 AppRiver 🅤 Dat                          | to 🖯 Duo 🔇 Labtech 🚺 Office365 🔇 Open | iDNS Ρ PagerDuty 🔇 P | BX 🗭 Salesforce 🛇 ScreenConnect | Secret Server Server Server | narePoint »           |
| SharePoint                                       |                                       |                      |                                 | Q                           | ¢;                    |
| BROWSE PAGE                                      |                                       |                      |                                 | 🔾 sh/                       | are 🟠 follow 🎤 edit 🗔 |
| Revolution Group<br>Revolut                      | TSD Sales & Marketing HR / EDI        | it links             |                                 | Search this site            | ^<br>م <del>ب</del>   |
| Libraries                                        | Common Files                          |                      | SalesforceFiles                 | ~                           |                       |
| Site Pages                                       | Company Files                         |                      | 🕂 New 🏦 Upload 🧲                | Sync 🖓 Share 🛛              | √lore ∨               |
| Lists                                            | Hew 1 Upload Sync Sh                  | iare More 🗸          | ✓ □ Name                        | Modified N                  | lodified By           |
| Calendar                                         | ✓ D Name Modified                     | Modified By          |                                 | May 8                       |                       |
| lasks                                            | May 25, 2018                          |                      |                                 | • April 20, 2018            |                       |
| Team Discussion                                  | May 24 2018                           |                      | <b>.</b>                        | • April 9, 2019             |                       |
| Recent                                           |                                       |                      |                                 |                             | _                     |
| FAQ                                              | May 24 2019                           |                      | <b>_</b>                        | May 9, 2018                 |                       |
| SharePoint Document<br>Library                   | •••• May 24, 2016                     | 2018                 |                                 | January 23                  | 1                     |
| Subsites                                         | November 29,                          | 2010                 |                                 |                             |                       |
| TSD                                              | •••• June 20, 2019                    |                      |                                 | May 23, 2018                | 1                     |
| Sales & Marketing                                | August 17, 201                        | 18                   | <b>.</b>                        | May 9, 2018                 | · ·                   |

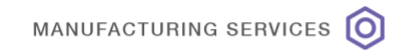

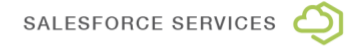

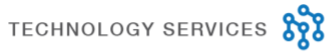

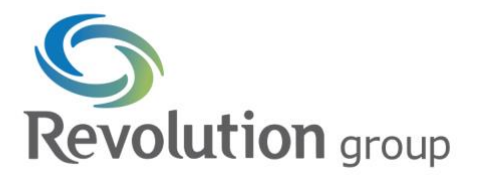

This will create separate folders in your file explorer where you can access and modify these files:

| 📥   🕑 📜 🗧   OneDrive - Revolution G                                                                                                    | iroup                                          |        |                                                          |                                    |      |   | - 🗆 × |
|----------------------------------------------------------------------------------------------------|------------------------------------------------|--------|----------------------------------------------------------|------------------------------------|------|---|-------|
| File Home Share View                                                                                                    |                                                |        |                                                          |                                    |      |   | ~ 🕐   |
| ← → × ↑ 📤 > OneDrive - Revo                                                                                                    | lution Group >                                 |        |                                                          |                                    | ~    | Ü |       |
| >     ★ Quick access       >     OneDrive - Revolution Group       >     ■ Revolution Group(1)       >     ■ This PC       >     \$ SDHC (D:)       >     ◆ Network | Name Microsoft Teams Chat Files OneDrive files | Status | Date modified<br>3/10/2020 11:00 AM<br>5/27/2020 5:08 PM | Type<br>File folder<br>File folder | Size |   |       |
| 2 items                                                                                                    |                                                |        |                                                          |                                    |      |   |       |

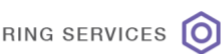

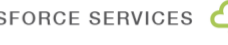

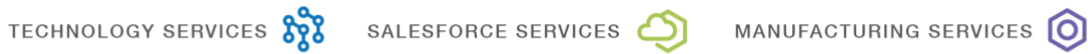

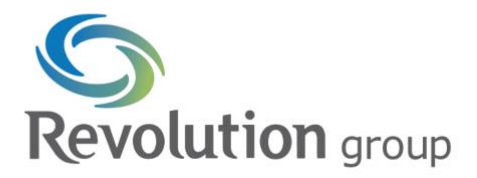

## How to Share Files/Folders in OneDrive

To share files/folders from your desktop, begin by right-clicking on the item and select "Share" as shown below.

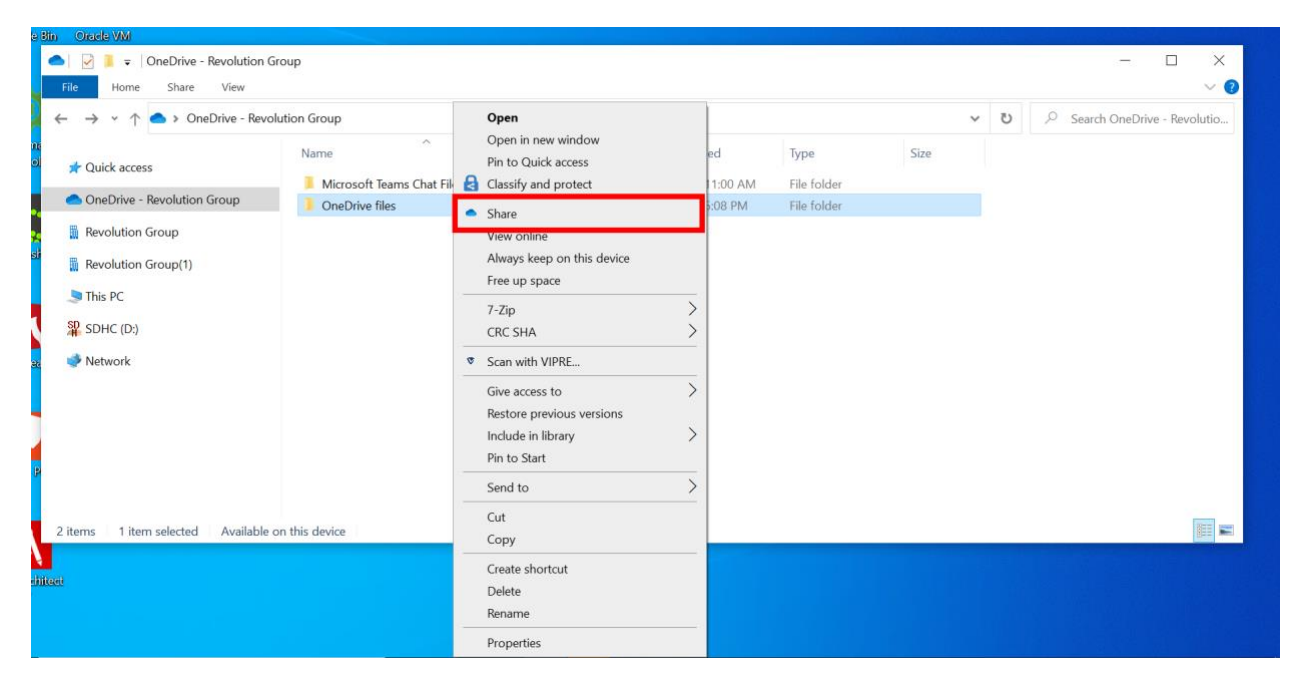

Click on the first box in the window below to configure your sharing settings:

| ~ |  |
|---|--|
|   |  |
|   |  |
|   |  |
|   |  |
|   |  |
|   |  |
|   |  |
|   |  |

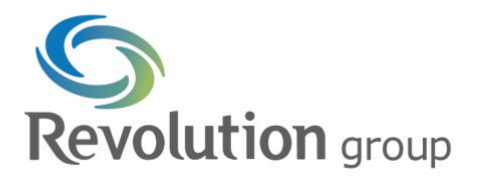

To share files with external users, select "Specific people." If the recipient(s) do not need to edit the file, then un-check the "Allow editing box" shown below. Assigning the lowest possible level of access limits the damage of any potential unauthorized access.

 NOTE: each link created can only be assigned one level of permissions (allow or disallow editing). To assign multiple users different permissions, multiple links will have to be created/shared.

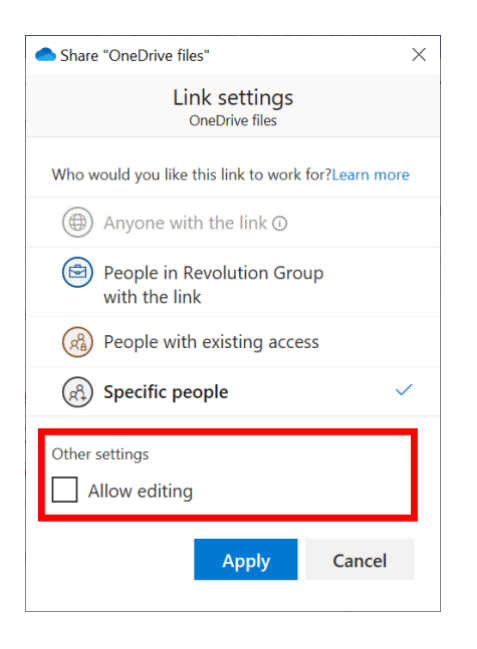

Some organizations allow setting expiration dates, passwords, and blocking downloads. If possible, use all 3:

- The expiration date will prevent user error in revoking access after sharing.
- Passwords provide an extra layer of security (but only if shared separately from the link).
- Blocking downloads ensures that the file is not shared with additional users. •

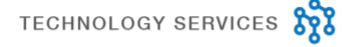

SALESFORCE SERVICES

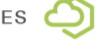

MANUFACTURING SERVICES 🔘

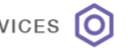

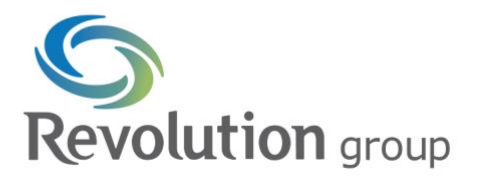

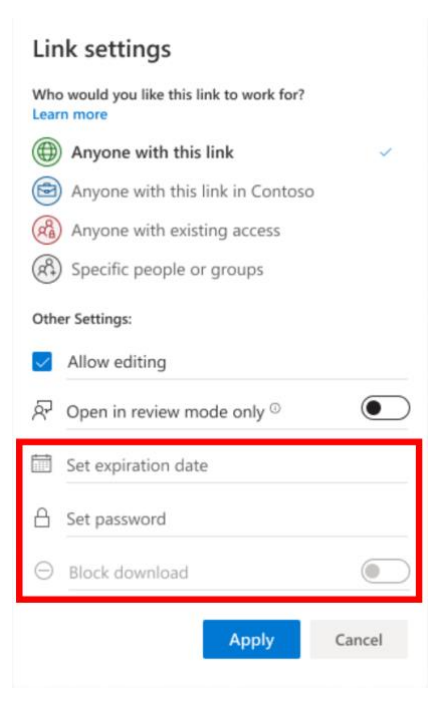

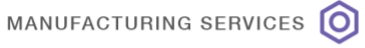

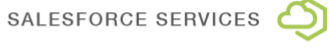

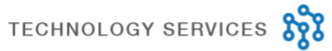

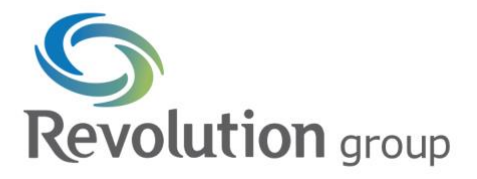

To share the file/folder, the "Send" button below will create an email directly from Microsoft with the link to your indicated recipients, while copying the link will allow you to send it any way you prefer.

| Share "OneDrive files"                                        | $\times$ |
|---------------------------------------------------------------|----------|
| Send Link<br>OneDrive files                                   |          |
| People you specify can edit >                                 |          |
| A alex.steitz@gmail.com ×                                     |          |
| Add another                                                   |          |
| (i) alex.steitz@gmail.com is outside of your<br>organization. |          |
| Add a message (optional)                                      |          |
| Send                                                          |          |
| Copy Link More Apps                                           |          |

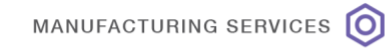

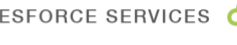

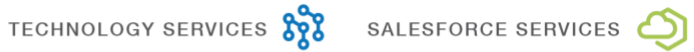

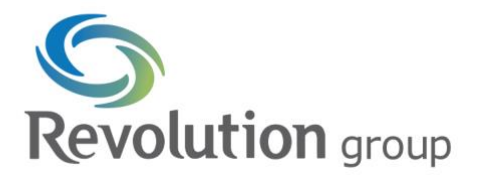

#### How to Revoke/Change Access

Once the external user no longer needs access to the shared file, revoke their access by rightclicking on the file/folder and selecting "Share" again. This time, select the three dots in the upper righthand corner and click on "Manage Access."

| Share "OneDrive files"                                    |   |  |  |  |
|-----------------------------------------------------------|---|--|--|--|
| Send Link<br>OneDrive files                               | ) |  |  |  |
| Manage Access                                             |   |  |  |  |
| Enter a name or email address<br>Add a message (optional) |   |  |  |  |
| Send                                                      |   |  |  |  |
| Copy Link More Apps                                       |   |  |  |  |

\_

This window contains the links that have been shared for this file/folder. To revoke a user's access to a link, click on the dropdown arrow next to their name, then the 'X.'

| Share "OneDrive files"                                     | $\times$ | •             | Share "OneDrive files"                                                                                                    | $\times$ |
|------------------------------------------------------------|----------|---------------|----------------------------------------------------------------------------------------------------|----------|
| Manage Access     OneDrive files                           |          |               | ← Manage Access<br>OneDrive files                                                                                                    |          |
| © Links Giving Access 🛈                                    |          |               | ල Links Giving Access 🛈                                                                                                    |          |
| https://revgroup       People you specify can view       A | Сору     |               | https://revgroup       Image: Comparison of the second second s | ×        |
| <sup>₽</sup> Direct Access ①                               |          |               | Po Direct Access ①                                                                                                    |          |
| Support Team Consultant                                    | Owner    |               | Support Team Consultant                                                                                                    | Owner    |
| TECHNOLOGY SERVICES 💏                                      | SALESFOR | ce services 🧳 | MANUFACTURING SER                                                                                                    | VICES 🔘  |

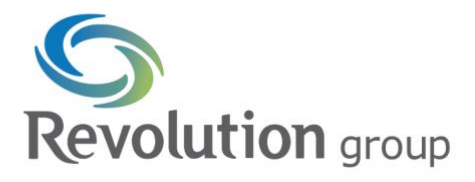

If the link itself is no longer needed, access should be revoked to prevent unauthorized use. To do so, select the three dots next to the link, then select the 'X' icon next to the link.

|                                              |       | Share "OneDrive files"                                      |                         |
|----------------------------------------------|-------|-------------------------------------------------------------|-------------------------|
|                                              |       | ← Manage Access                                             |                         |
|                                              |       | https://revgroup     Copy       People you specify can view | $\overline{\mathbf{x}}$ |
| Share "OneDrive files"                       | ×     | Link settings                                               |                         |
| ← Manage Access<br>OneDrive files            |       | ං Can view                                                  | $\sim$                  |
| $^{\odot}$ Links Giving Access $^{\bigcirc}$ |       |                                                             |                         |
| (R) https://revgroup C                       | ору 😶 | This link works for                                         |                         |
|                                              |       | Specify people for this link                                |                         |
| ₽₀ Direct Access ①                           |       | A external user                                             | ×                       |
| Support Team Consultant                      | Owner | Save Discard                                                |                         |

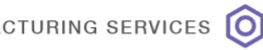

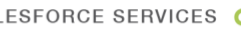

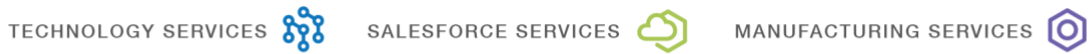

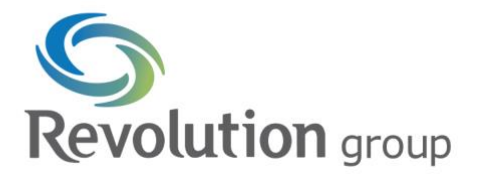

Access levels for each link can also be modified from this "Manage Access" window, with the dropdown menu below:

| Share "OneDrive files"       |        |  |  |  |  |  |
|------------------------------|--------|--|--|--|--|--|
| ← Manage Access              |        |  |  |  |  |  |
| People you specify can view  | ×      |  |  |  |  |  |
| Link settings                |        |  |  |  |  |  |
| Can view                     | $\sim$ |  |  |  |  |  |
|                              |        |  |  |  |  |  |
| This link works for          |        |  |  |  |  |  |
| Specify people for this link |        |  |  |  |  |  |
| A external user ×            |        |  |  |  |  |  |
| Save Discard                 |        |  |  |  |  |  |

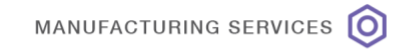

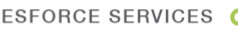

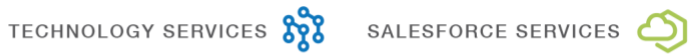